Atualizada em: 05/08/2021

# **GUIA DO USÚARIO** COMO CONFIGURAR E CADASTRAR TRANSPORTADORA

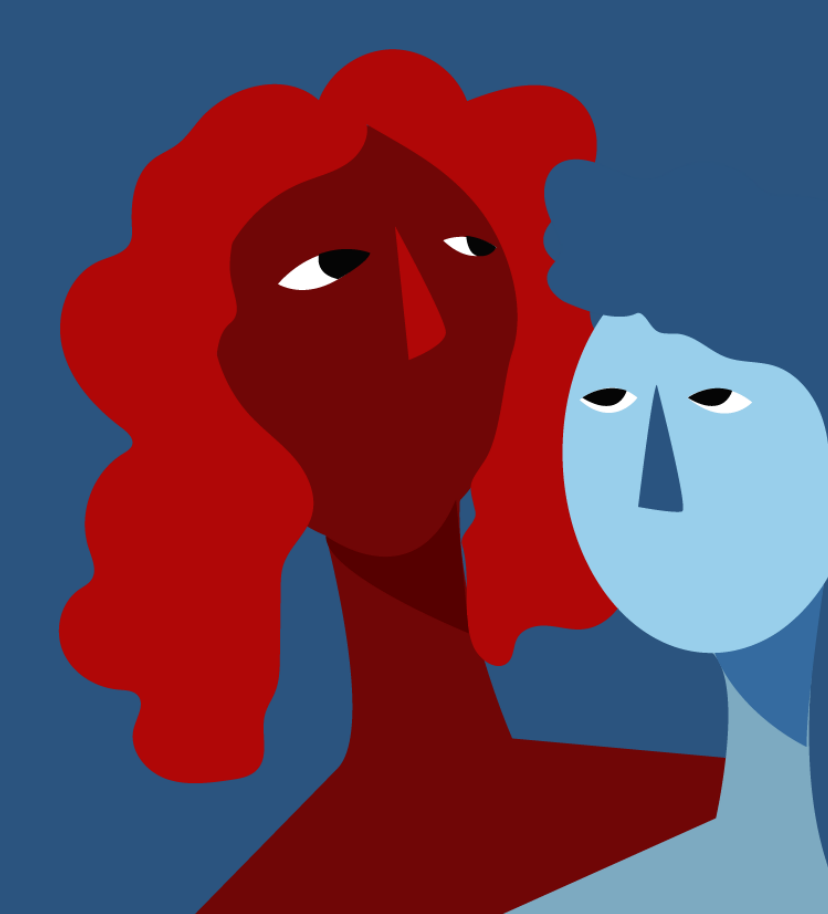

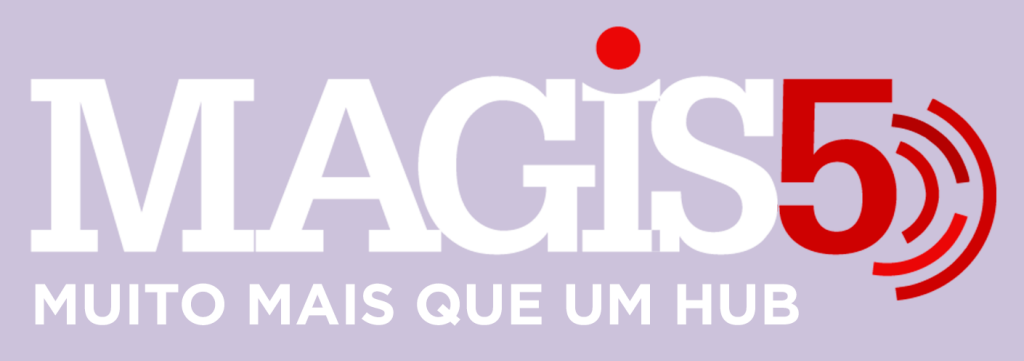

## Gerencie vários CNPJs

Automatize sua expedição para escalar vendas

**Integre** sua loja aos principais **marketplaces** do Brasil

Crie **kit de anúncios** para aumentar seu **ticket médio** 

Automatize a impressão de notas fiscais e etiquetas Bem-vindo(a) ao Magis5, a partir de agora você conta com um plataforma que irá automatizar seu negócio!

Nesse manual iremos aprender como realizar a configuração e cadastramento de transportadora dentro do Magis5

Lembre-se que nossa equipe de suporte está disponível para auxiliar em qualquer eventual dificuldade que possa vir a ter! Para contatar nossa equipe basta acessar sua conta Magis5 e clicar no icone que se encontra no canto inferior direito da sua tela, assim você será conectado com um de nossos analistas.

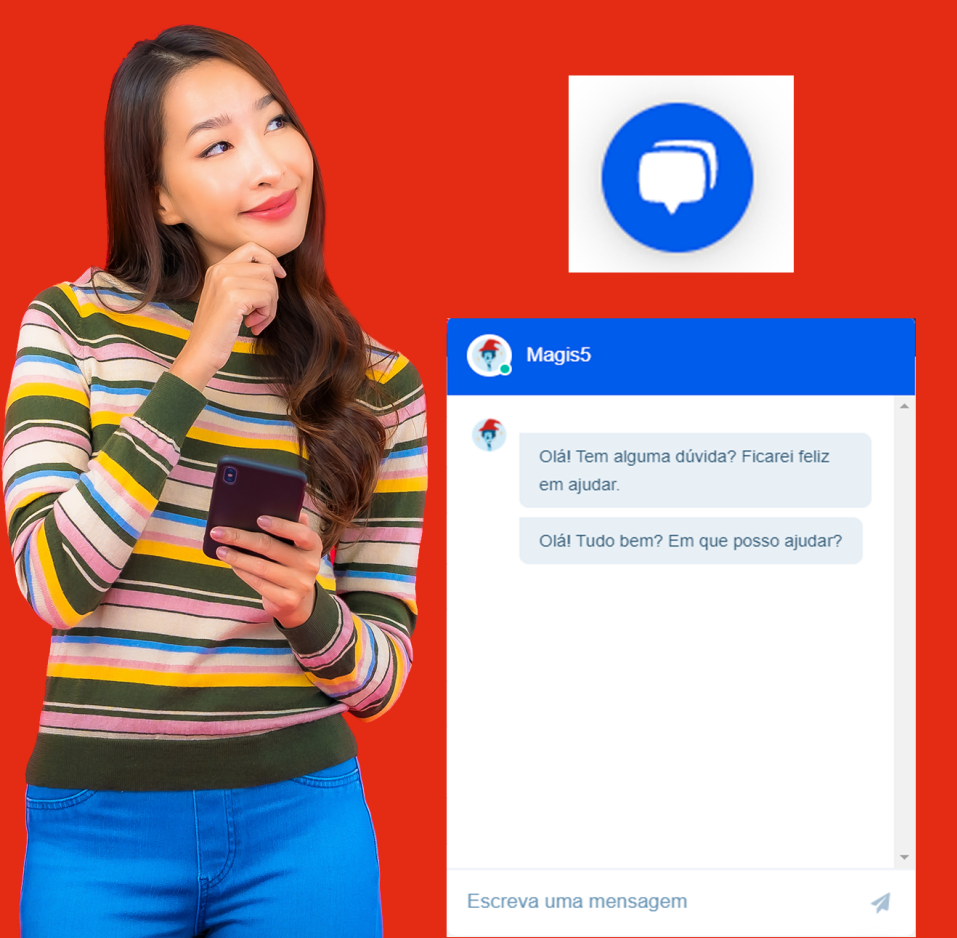

# Cadastro de Logísticas e Transportadoras

Como configurar e cadastrar transportadoras que serão utilizadas para informação de Frete e Transportador nos Pedidos e Notas Fiscais

#### Introdução

Quando pedidos caírem fora do programa de logística dos marketplaces, ou que o canal não possui negociação com transportadores, que aparecem como "Combine a Entrega com o seu comprador", "Frete à combinar com o comprador", "Envio Próprio", etc; no Magis5 ficarão no status de Ag. Logística (Aguardando Logística) para que seja informado qual transportadora irá utilizar. Porém, antes de estarem disponíveis para serem selecionadas (conforme ensina o artigo Expedição de pedidos Aguardando Logística), estas opções de logística precisam ser cadastradas no sistema com as informações necessárias para o registro nos pedidos e Notas Fiscais

### **Como fazer?**

#### Para cadastrar as transportadoras siga em Configurações/Cadastros/Logísticas

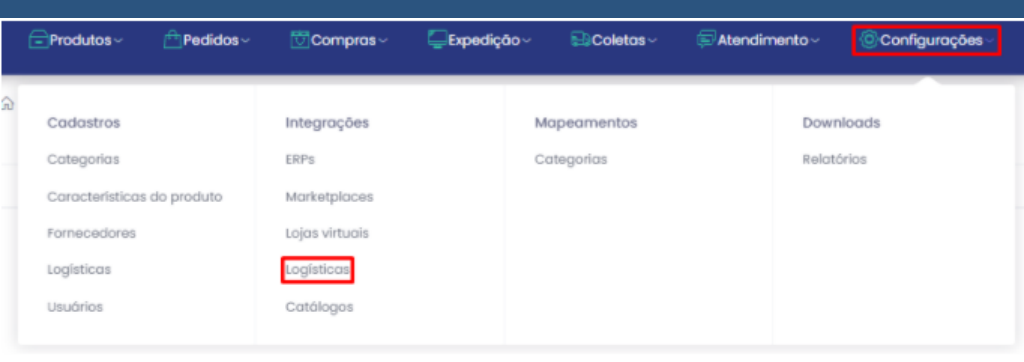

#### Na tela de cadastro de logísticas, clique em Novo

Filtro 🖗 - Configurações - Logisticas

#### E então preencha os dados de todas as abas do cadastro

### Geral

| Novo 🎰 - Configurações - Cadastros - Logísticas - Novo |           |                     |                            |   |  |
|--------------------------------------------------------|-----------|---------------------|----------------------------|---|--|
| Geral Endereço Dados adicionais                        |           |                     |                            |   |  |
| Nome da transportadora:                                | Cnpj/Cpf: | Inscrição estadual: | Frete por conto (Default): |   |  |
| Nome da transportadora                                 | Cnpj/Cpf  | Inscrição estadual  | Selecione                  | • |  |

Nesta aba complete os campos:

Lembrando que todos esse dados serão registrados na Nota Fiscal dos pedidos endereçados a esta transportadora

- Nome da Transportadora: Nome Fantasia ou Razão Social;
- CNPJ;
- Inscrição Estadual;
- Frete por conta: Modalidades de frete padrão para esta transportadora sendo as opções:
- 0 = Contratação do Frete por conta do Remetente (CIF);
- 1 = Contratação do Frete por conta do Destinatário (FOB);
- 2 = Contratação do Frete por conta de Terceiros;
- 3 = Transporte Próprio por conta do Remetente;
- 4 = Transporte Próprio por conta do Destinatário;
- 9 = Sem Ocorrência de Transporte.

# Endereço

Preencha todos os dados de endereço nesta aba Lembrando que todos esse dados serão registrados na Nota Fiscal dos pedidos endereçados a esta transportadora

| Geral Endereço Dados | adicionais   |             |           |
|----------------------|--------------|-------------|-----------|
| Cep:                 | Cidade:      | Estado:     | Endereço: |
| Cep                  | Cidade       | Selecione * | Endereço  |
| Número:              | Complemento: | Bairra:     |           |
| Número               | Complemento  | Bairro      |           |

# **Dados adicionais**

|               |          |                  |                           | nserir |
|---------------|----------|------------------|---------------------------|--------|
| Geral         | Endereço | Dados adicionais |                           |        |
| Url rastreia: |          |                  | E-mail para envio da NFe: |        |
| Utf rastreio  |          |                  | E-Mail para envio da NFe  |        |

Nesta aba complete os campos:

URL rastreio: endereço do site utilizado para rastrear pedidos referente a esta transportadora;
E-mail para envio da NFe: caso esta transportadora receba seus pedidos de envio por e-mail, informe em qual endereço de e-mail deverão ser enviados os dados dos pedidos e a Nota Fiscal anexada;

Então finalize clicando em **Inserir** e a tela será redirecionada para a lista de transportadoras já cadastradas

| Filtro                             | Filtro 🖄 - Configurações - Cadastros - Logísticas |                    |                    |   |        |
|------------------------------------|---------------------------------------------------|--------------------|--------------------|---|--------|
|                                    |                                                   |                    |                    |   | Novo   |
| Nome da trans                      | portadora:                                        | Documento:         |                    |   |        |
| Nome da transportadora: Documento: |                                                   |                    |                    |   |        |
| Buscar                             |                                                   |                    |                    |   |        |
| Nome                               |                                                   |                    | Documento          |   | Editar |
| Agência dos Correios Magis5        |                                                   | 00.000.000/0000-00 |                    | Ø |        |
| Transportadora Magis51             |                                                   | 00.000.000/0000-00 |                    | Ø |        |
| Magis5 Trans                       | portadora 2                                       |                    | 00.000.000/0000-00 |   | Ø      |

Desta forma, as transportadoras já registradas estarão disponíveis para seleção dentro dos pedidos no Processo de Expedição de pedidos Aguardando Logística.

## Para cadastrar o Correios você irá precisar:

# **INFORMAÇÕES PARA INTEGRAR CORREIOS**

#### INFORMAÇÕES DO SELLER

- Número do contrato
- Número do cartão de postagem
- Usuário e senha do sigepweb
- Serviços que fazem parte do contrato
- Logo da empresa para sair na etiqueta
- Horario de coleta.

#### INFORMAÇÕES DA EMPRESA DO CONTRATO

- Razão Social/CNPJ/IE e Endereço completo (com rua, numero, bairro, cidade, estado e cep) da empresa do contrato.

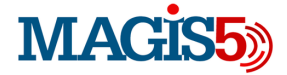